# LED 大屏幕传感器仪表测量数据实时显示套件 使 用 说 明

|    | 功能                  | .1  |
|----|---------------------|-----|
|    | 硬件安装及接线             | .2  |
|    | 2.1 屏内组件安装          | . 2 |
|    | 2.2 外部传感器仪表/变送器接线   | . 3 |
| Ξ. | 软件设置                | .3  |
|    | 3.1 LED 屏显示设置       | . 3 |
|    | 3.2 节目设置 (显示内容编排)   | . 5 |
|    | 3.3 外部仪表数据显示方法      | . 6 |
|    | 3.4 传感器仪表/变送器显示量程设置 | . 7 |
| 四. | 其它功能说明              | .8  |

#### 一. 功能

该套件功能是,在 LED 大屏幕上实时、动态显示传感器仪表/变送器的 测量数据。

传感器仪表/变送器的输出信号要求是标准电流信号:4-20mA,其它信号需要定制组件,定货前说明。

支持各种单/双色屏,分辨率最大支持 4096X256。

除显示动态数据外, LED 屏的所有其它功能, 如静态文字, 多页面切换, 通知, 定时开关机等, 套件同时也支持, 在随机软件 VS - 2010 中设置。

套件包括, 屏内组件、屏外组件, USB 串口线 (可选), 220V 电源线, 随机软件 VS - 2010, 随机软件 AT - 8-Pc (可选), 《LED 大屏幕传感器仪 表测量数据实时显示套件使用说明》, 《At 八通道主机操作简单说明》。

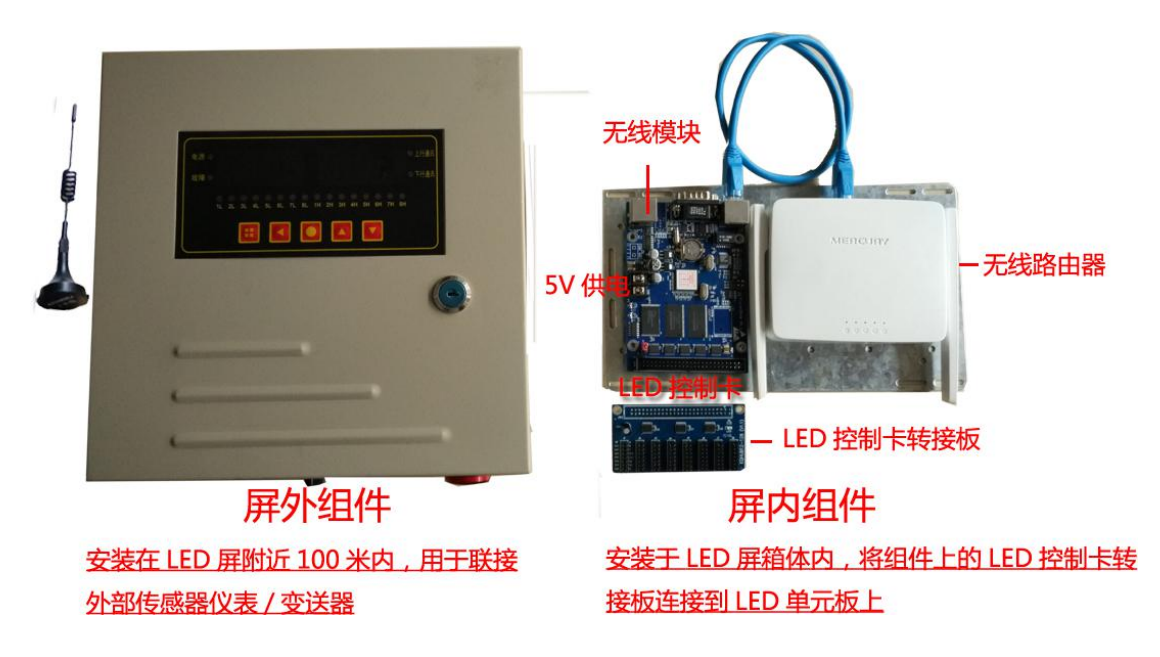

套件分两部分, 屏内组件和屏外组件。

如上图,两者之间自带无线通信,不需要联线(默认),也可定制 485 通信 方式,以两芯电缆连接。屏内组件包括 LED 控制卡、路由器、无线传输模块等,功 能是驱动 LED 单元板显示以及与电脑联接设置; 屏外组件功能是联接传感器仪 表/变送器,同时具有显示报警功能。

## 2.1 屏内组件安装

将屏内组件安装于 LED 屏箱体内,接 5V 开关电源。将组件上的 LED 控制 卡转接板连接到 LED 单元板,连接方法请参考下图或咨询 LED 单元板厂家。

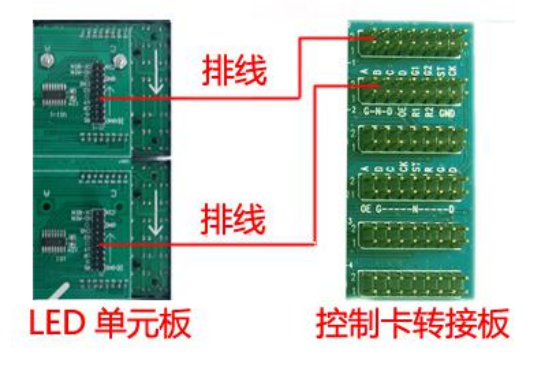

该控制卡与市场上的通用的 LED 控制卡连接方法完全相同,因此任何销售组装 LED 产品的工程师都会熟练安装。

# 2.2 外部传感器仪表/变送器接线

如下图所示联接外部传感器,如果是两线制设备,则不接供电端子即可。

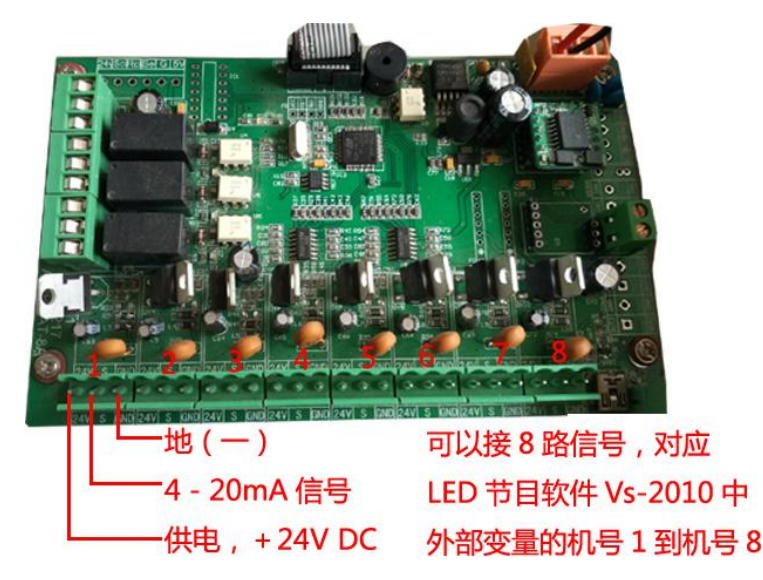

### 三. 软件设置

如果购买时是已预设好的套件,正确联接单元板后,开机即可显示屏外组件 上联接的传感器数据。

如需要进一步设置,按如下方法:

#### 3.1 LED 屏显示设置

首先,用一台具有 WIFI 联网功能的电脑,联接屏自带的无线路由器,网络 名为 LED\_ATJH\_10,密码:888888888,然后用 VS - 2010 软件设置,按照下图 设置。

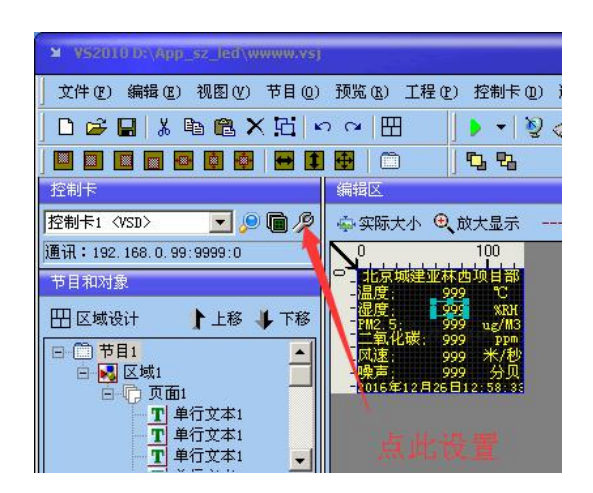

此处需要密码,为88888888,然后进入下一页面:

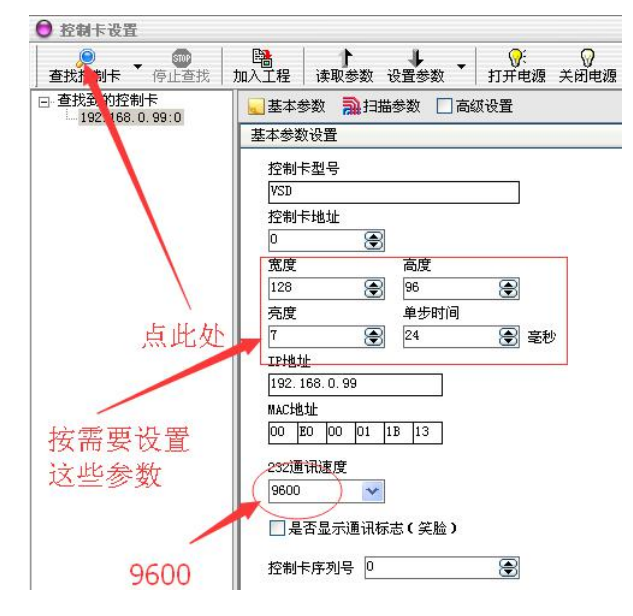

上图中宽度和高度,即是 LED 屏的宽与高的点阵数,按实际屏的数量填写即,

注意,如果写的不对,显示区域就会出现错误。

然后,设置扫描参数,这个步骤特别重要,如下图,

| 日描方式 1/4扫描               | *      | 行译 | 郓  | 正常138译码    | * |
|--------------------------|--------|----|----|------------|---|
| 扫描配置文件                   | 说明     |    |    |            |   |
| scan_1_4_a.VDT           | 1/4扫A模 | 式  | 范围 | : 128*1280 |   |
| scan_1_4_B. VDT          | 1/4扫B榠 | 式  | 范围 | : 128*1280 |   |
| scan_1_4_C.VDT           | 1/4扫C模 | 式  | 范围 | : 128*1280 |   |
| scan_1_4_D. VDT          | 1/4扫D榠 | 式  | 范围 | : 128*1280 |   |
| scan_1_4_E.VDT           | 1/4扫E模 | 式  | 范围 | : 128*1280 |   |
| scan_1_4_sihui.VDT       |        |    |    |            |   |
| scan_1_4_single.VDT      |        |    |    |            |   |
| scan_1_4_single_mini.VDT |        |    |    |            |   |
| scan_1_4_test. VDT       |        |    |    |            |   |
| scan_1_4_强力P10双.VDT      |        |    |    |            |   |

不同间距的屏,有不同的扫描方式。请向 LED 单元板供货商询问,根据单元 板的厂家参数,选择合适的扫描参数。

如果选择不对,屏幕出现乱码、闪烁、全亮或不亮等,不会正常显示。如果 设置正确,会正确显示节目文字。

以上内容设置好后,点设置参数,如下图。

| 🔜 基本参数 📄 扫描     | 参数 🗌 高级设置 |               |  |  |  |  |  |
|-----------------|-----------|---------------|--|--|--|--|--|
| 基本参数设置          |           |               |  |  |  |  |  |
| 控制卡型号           |           |               |  |  |  |  |  |
| VSD             |           |               |  |  |  |  |  |
| 控制卡地址           | 20        |               |  |  |  |  |  |
| 0 🕀             |           |               |  |  |  |  |  |
| 宽度              | 高度        |               |  |  |  |  |  |
| 128 🛞           | 96 🞅      |               |  |  |  |  |  |
| 亮度              | 单步时间      |               |  |  |  |  |  |
| 7 🕀             | 24 🔶      | 毫秒            |  |  |  |  |  |
| IP地址            |           |               |  |  |  |  |  |
| 192. 168. 0. 99 |           |               |  |  |  |  |  |
| MAC地址           |           |               |  |  |  |  |  |
| 00 E0 00 01 1   | B 13      |               |  |  |  |  |  |
| 232通讯速度         |           |               |  |  |  |  |  |
| 9600 😽          |           |               |  |  |  |  |  |
|                 |           |               |  |  |  |  |  |
| □ 是省显示遵讯你.      | 志し美麗リ     |               |  |  |  |  |  |
| 控制卡序列号 0        | ۲         |               |  |  |  |  |  |
|                 |           |               |  |  |  |  |  |
|                 |           |               |  |  |  |  |  |
|                 |           |               |  |  |  |  |  |
|                 |           |               |  |  |  |  |  |
| 🚑 导入设置 🛛 🕅      | 导出设置      | ▲ 读取参数 🔰 设置参数 |  |  |  |  |  |

注意,如果屏幕显示正常,则设置完成;如不正常,请按上面说明检查后重新设置。

# 3.2 节目设置 (显示内容编排)

显示内容编排方法,与常用编辑软件使用方法类似,所见即所得。

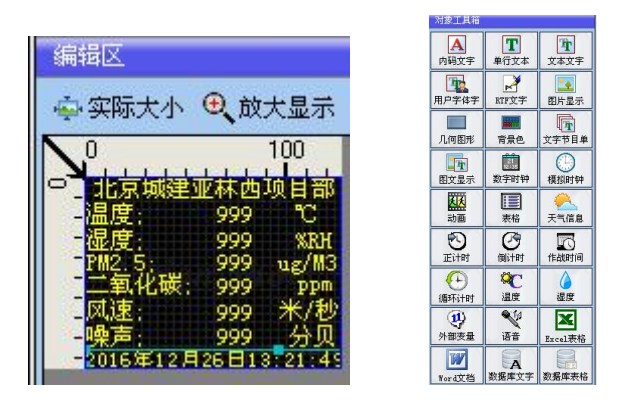

可以打开一个原有的示例文件,在此基础上修改,这样会更简单。

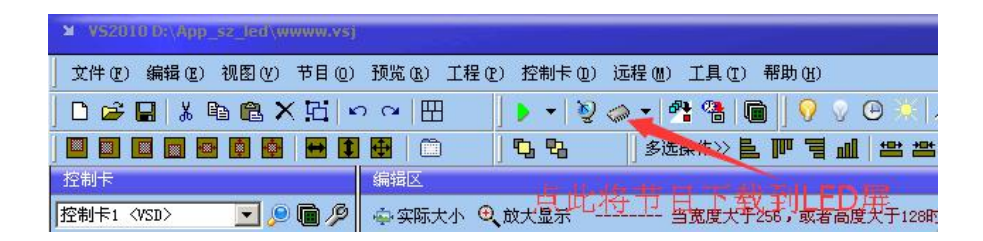

编辑完成后,按上图中指向的按键,将节目下载到 LED 屏。

注意,下载节目时,电脑网络应联到名为 LED\_ATJH\_1 的 WIFI 网络,即套 内组件的路由器上。

#### 3.3 外部仪表数据显示方法

首先,确认接线正确,外部传感器仪表/变送器的接线,在第2.2节说明。 在3.2节中编排内容时,在要显示外部传感器数据的地方,添加一个"外部 变量",如图,

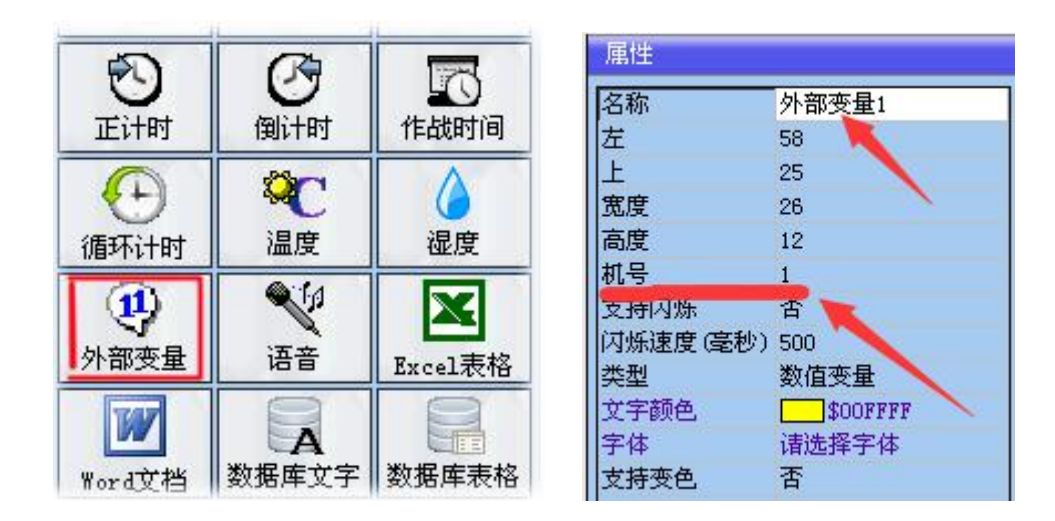

然后,设置外部变量的属性,对机号的数值进行设置。如上所示,如果,部 传感器接线位置在第一通道,机号即为1,在第二个通道,机号即为2,依次类 推。

## 3.4 传感器仪表/变送器显示量程设置

显示量程, 即输入信号 (4 - 20mA) 对应的显示范围, 默认为 0 - 100.0。 如果对应 0 - 100.0 则不用重新设置。

最简单的方法,是在定货时说明传感器量程,出厂时按用户要求设置, 客户就不用做任何额外操作了。

如要重新设置,方法有如下两种:

3.4.1 联机设置

硬件联线如下图:

| 安泰吉华智能仪表测试软件v1.0                                   |                                     |  |  |  |  |
|----------------------------------------------------|-------------------------------------|--|--|--|--|
| 🔜 安泰吉华智能仪表接线说明                                     |                                     |  |  |  |  |
| 第一次使用时都分电脑需要安装USB数据线的<br>如果已经安装,则不用再次安装。<br>安装图频程序 | 图动程序。                               |  |  |  |  |
|                                                    | 数据结USB一端插入电脑USB孔。 数据结另一端插入仪表的/USB孔。 |  |  |  |  |
| <b>开关</b><br>检查仪表电源是否接好,是否开机。                      | 上面各环节完成后,请返回重试。                     |  |  |  |  |

正确联接后,打开 AT - 8-Pc 软件,填写量程,可以每个通道单独设置,如 果所有通道量程相同,也可以统一设置,然后按设置键即可。

| 基本参数 快速设置 手动测试            | 查看设置          |          |        |
|---------------------------|---------------|----------|--------|
| 独立设置《每个通道设置不同的<br>设置项目 通道 |               |          | 自动搜索设备 |
|                           |               |          | 设 置    |
|                           |               |          |        |
| 统一设置(所有通道都设置成             |               |          |        |
| 重程下限 0 象程上限               | 1000 一度根整 100 | 二級補賢 500 |        |
| 报警模试 1 报警回差               | 1 法法系款 3      | 小数点 1    | 设 置    |
|                           |               |          |        |
| 测量显示                      | 测试继电器         | 查看使用指南   | 返回     |

#### 3.4.2 按键设置

通过外部套件仪表面板上的按键设置,具体方法请按 AT - 8 的操作说明书操作,或与厂家联系,电话指导说明。

# 四. 其它功能说明

除以上内容外, 套内组件还支持 LED 屏的其它功能, 如多页面切换显示, 动画、时间显示、定时开关机、定时自动调整量度、模拟时钟等等, 这些功 能可以在 VS - 2010 软件中设置。

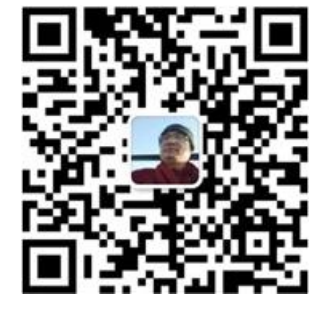

## 咨询电话微信: 183 1140 9901

(结束)

| V              | 打开电源 ④                 |                                                                                                    |                |
|----------------|------------------------|----------------------------------------------------------------------------------------------------|----------------|
| 0              | 关闭电源(H)                |                                                                                                    |                |
| Ø              | 校正时间 (1)               |                                                                                                    |                |
| •              | 设置亮度 医)                | オ印ク                                                                                                    |                |
| Ð              | 启动作战时间(L)              | 工程化                                                                                                    | 9              |
| 1              | 停止作战时间 (11)            | い いちょう いちょう いちょう いちょう しんしょう しんしょ しんしょ | ÈÙ             |
| <del>0</del> : | 打开当前控制卡电源(21)          | 为                                                                                                    | ÈÙ             |
| 0              | 关闭当前控制卡电源(0)           | 4                                                                                                    |                |
| Ø              | 校正当前控制卡时间(2)           |                                                                                                    | 2,2            |
| •              | 设置当前控制卡亮度 (Q)          | - E                                                                                                    | 下载             |
|                | 复位当前控制卡节目 (图)          |                                                                                                    | <b>₹</b> #     |
| <b>\$</b> }    | 读取当前控制卡节目 ( <u>S</u> ) |                                                                                                    | -#             |
| •              | 当前控制卡节目播放控制 (1)        |                                                                                                    | <u>т</u>       |
| <b>0</b> %     | 定时开关设置(1)              | <b>†</b>                                                                                                    | 5 6            |
| C              | 定时亮度调节设置(V)            | 🧟 🛱                                                                                                    | ĒÐ             |
| 06             | 查询当前控制卡定时开关设置()        |                                                                                                    | _              |
|                | 查询当前控制卡定时亮度调节设置(X)     | L                                                                                                    | C利             |
|                | 定时I0输出控制设置(I)          | 63                                                                                                    | 亡利             |
|                | 读取当前控制卡光感数值([])        |                                                                                                    | - <del>-</del> |
| ß              | 控制卡硬件设置 (2)            |                                                                                                    | £₹             |
|                |                        |                                                                                                    |                |

| 工程 | (P) | 控制卡(0)        | 远程(11)       | 工具(T) |
|----|-----|---------------|--------------|-------|
| 鷝  | 发送  | <b>送当前显示屏</b> | (F)          |       |
|    | 发送  | 送当前节目 (g      | ρ            |       |
|    | 发送  | 指定显示屏         | ( <u>R</u> ) |       |
|    | 下载  | 送当前显示屏        | ( <u>S</u> ) |       |
|    | 下载  | 送前节目 (1       | 9            |       |
|    | 下载  | <b>找指定显示屏</b> | (U)          |       |
|    | 节目  | Ⅰ播放控制(J       | D D          |       |
|    | 定时  | 发送管理(₩        | Ð            |       |
|    | 工程  | 昆显示屏监控        | (X)          |       |
| 6  | 工程  | <b>轻</b> 抱卡管理 | !(Y)         |       |
|    | 查看  | 历史发送记         | 录(Z)         |       |